## Social Services Maps How-To Card

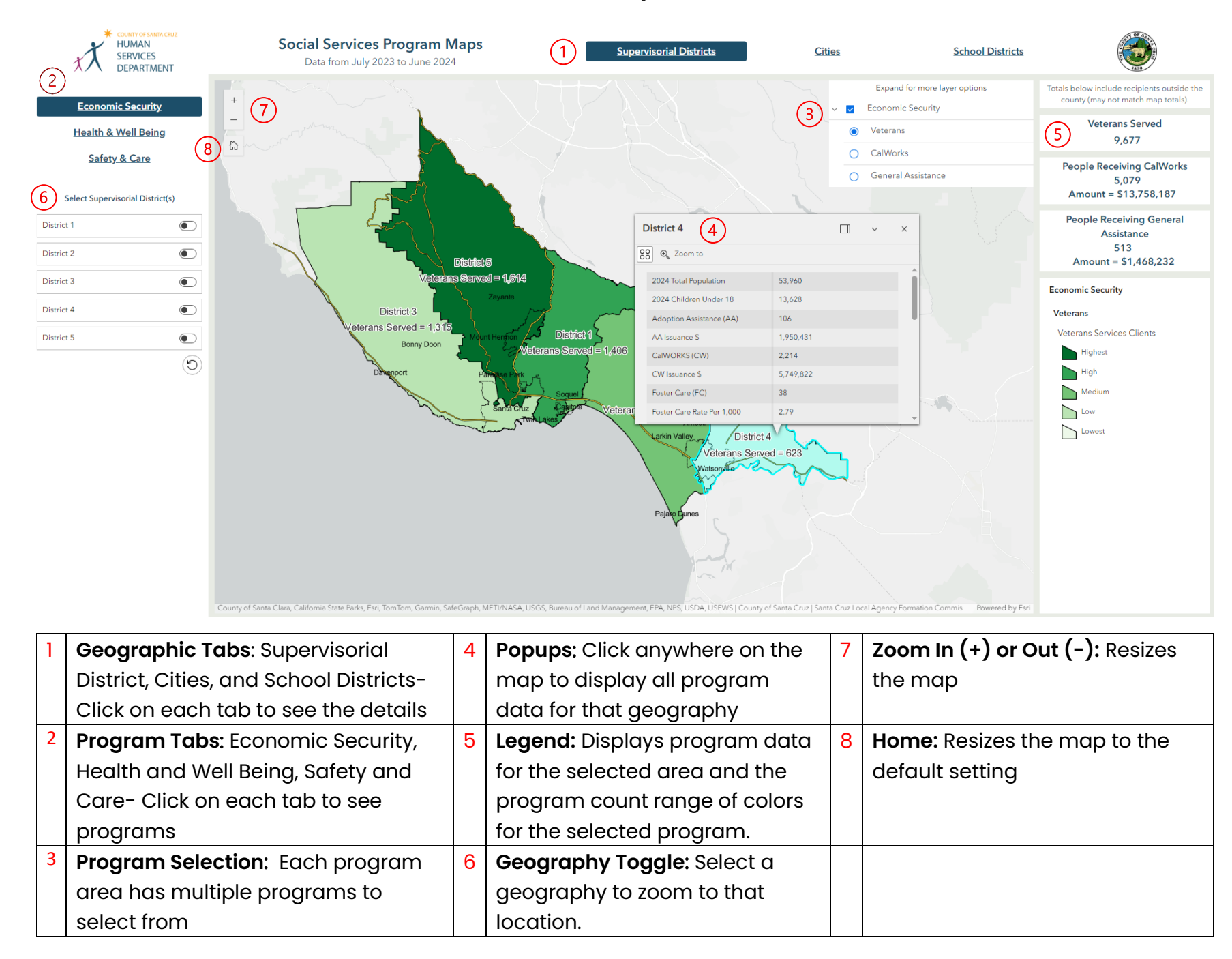